# Trimble Access™ Kaivokset

Käyttöopas

Versio 2025.10 Muutosindeksi A Huhtikuu 2025

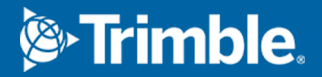

## Sisältö

| Tı | imble Kaivokset -ohjelmisto                        | . 3  |
|----|----------------------------------------------------|------|
|    | Datan lisääminen työhön                            | 4    |
|    | Keskilinjan automaattinen merkintä                 | 5    |
|    | Kaltevuuslinjan automaattinen merkintä             | . 7  |
|    | Laserlinjojen automaattinen merkintä               | . 9  |
|    | Laserlinjojen automaattinen merkintä keskilinjasta | .11  |
|    | Projektilinjan merkintä                            | .13  |
|    | Panostusreikien automaattinen merkintä             | .15  |
|    | Taitepisteiden automaattinen merkintä              | . 17 |
|    | Automaattisen merkinnän asetukset                  | . 19 |
|    | Oikeudelliset tiedot                               | 21   |
|    |                                                    |      |

## **Trimble Kaivokset -ohjelmisto**

Trimble<sup>®</sup> Kaivokset -ohjelmisto on suunniteltu kartoittamiseen etenkin kaivosympäristöissä.

Käytä Kaivokset -sovellusta ja:

- Määritä ja merkitse automaattisesti keskus-, kaltevuus- ja laserlinjat sijoittaaksesi porausvaunun oikein.
- Merkitse automaattisesti ennalta määritetyt panostusreikien sijainnit.
- Merkitse automaattisesti porausvaunun sijainnin määrittämiseen tarvittavat ennalta määritetyt nivelpisteet.
- Luo raportit kartoitetusta kaivoksesta.

Jos haluat käyttää Kaivokset -sovellusta, sinun on vaihdettava Kaivokset -sovellukseen. Voit siirtyä sovelluksesta toiseen napauttamalla ≡ ja napauttamalla parhaillaan käyttämäsi sovelluksen nimeä ja valitsemalla sitten sovelluksen, johon haluat vaihtaa.

**VINKKI –** Kaivokset -sovellus sisältää koko **Cogo**-valikon Mittausstä, jonka ansiosta voit suorittaa koordinaattigeometrian ( cogo ) toimintoja ilman, että sinun tarvitsee vaihtaa Mittaushin. Voit myös käyttää joitain näistä cogo-toiminnoista kartan napauta ja pidä painettuna -valikosta. Lisätietoja kaikista käytettävissä olevista cogo-toiminnoista on ohjeessa *Trimble Access Mittaus Käyttöoppaasta*.

Kun aloitat mittauksen, ohjelmisto kehottaa sinua valitsemaan kojeillesi konfiguroidun mittaustyylin.Jos tarvitset lisätietoja mittaustyyleistä ja asiaan liittyvistä yhteysasetuksista, ks. *Trimble Access Tuki* ja siellä olevat asianmukaiset apuartikkelit.

Voit siirtyä sovelluksesta toiseen napauttamalla  $\equiv$  ja napauttamalla parhaillaan käyttämäsi sovelluksen nimeä ja valitsemalla sitten sovelluksen, johon haluat vaihtaa.

| Merkitäksesi automaattisesti                                                                                                    | Valitse                                  |
|----------------------------------------------------------------------------------------------------|------------------------------------------|
| Kaivoksen katoissa tasaisin välimatkoin olevan linjan.                                                                                                 | Keskilinja                               |
| Kaivoksen seinissä tasaisin välimatkoin olevan linjan.                                                                                                 | Kaltevuuslinja                           |
| Kaivoksen seinien ja kahden pisteen määrittämän linjan väliset leikkauspisteet.                                                                        | Laserlinjat                              |
| Kaivoksen seinän ja laserlinjojen väliset leikkauspisteet, jotka on määritelty<br>suorassa kulmassa suhteessa keskilinjaan määritellyllä välimatkalla. | Laserlinjojen<br>offset<br>keskilinjasta |
| Kaivoksen pinnan ja linjan välisen leikkauspisteen.                                                                                                    | Projektilinja                            |
| Kaivoksen tason ja kahden pisteen määrittämän linjan välisen leikkauspisteen.                                                                          | Panostusreiät                            |
| Kaivoksen kattoon heijastetut nivelpisteet.                                                                                                    | Nivelpisteet                             |

**VINKKI** – Katso eri viivojen ja pisteiden merkitseminen ja asetusten määrittäminen tutustumalla Trimble Access Kaivokset -soittolistaan Trimble Access YouTube -kanavalla.

### Datan lisääminen työhön

Voit lisätä työhön vektorikartan DXF- tai STR (Surpac) -tiedostosta.

Pisteet voidaan lukea työhön, linkittää nykyiseen työhön tai lukea toiseen työhön, jolloin tämä työ linkitetään nykyiseen työhön. Tuo pisteitä näpäyttämällä ≡ ja valitsemalla **Työ** ja painamalla sitten **Tuo**. Riippuen ominaisuuksista, jotka haluat merkata, työssä olevien pisteiden tulee täyttää seuraavat kriteerit:

- Taitepisteet on yksilöitävä joko etu- tai jälkiliitteellä pisteen nimessä.
- Laserlinjojen pisteiden tulee olla pisteiden nimien avulla määritettyjen pisteiden vastapareja. Pisteellä on oltava etu- tai jälkiliite, joka ilmaisee pisteen olevan linjan vasemmalla tai oikealla puolella. Pisteen nimen loppuosan on oltava identtinen toisiaan vastaavan pisteparin hakemiseksi. Jos esimerkiksi vasemman pisteen etuliite on "L" ja oikean pisteen etuliite on "R", seuraavat pisteet tunnistetaan pistepareiksi: L1–R1, L15–R15, L101–R101 jne.
- Panostusreikien pisteiden tulee olla pisteiden nimien avulla määritettyjen pisteiden vastapareja. Pisteellä on oltava etu- tai jälkiliite, joka ilmaisee pisteen olevan panostusreiän kaulus tai alareunan taso. Pisteen nimen loppuosan on oltava identtinen toisiaan vastaavan pisteparin hakemiseksi. Jos esimerkiksi kauluspisteen etuliite on "C" ja alareunapisteen etuliite on "T", seuraavat pisteet tunnistetaan pistepareiksi: 1C–1T, 15C–15T, A1C–A1T jne.

## Keskilinjan automaattinen merkintä

Merkitse keskiviivat automaattisesti kaivoksen takaosaa (kattoa) pitkin. Voit tallentaa paikannetut keskiviivapisteet myöhempää käyttöä varten taitepisteiden sijainteina.

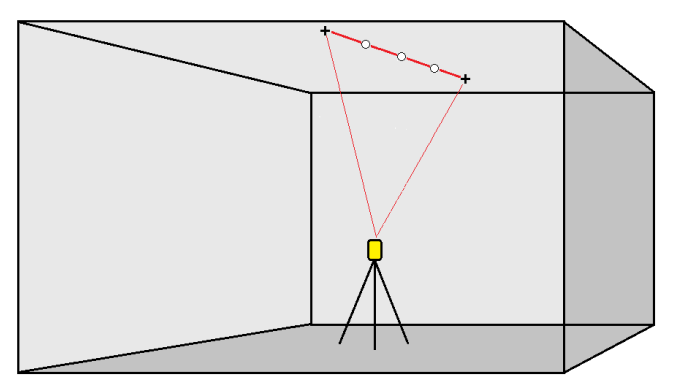

- 1. Luo keskilinja seuraavasti:
  - Valitse linja kartalta ja näpäytä Automaattinen merkintä / Keskilinja.
  - Näpäytä ≡ ja valitse Automaattinen merkintä / Keskilinja ja valitse alku- ja loppupisteet.
    Valitse pisteitä valitessasi pisteet kartalta tai näpäytä ► avataksesi listan muista valintamenetelmistä.

Käännä linjan kulkusuuntaa näpäyttämällä Vaihda.

- 2. Sitten:
  - a. Valitse linjan merkinnälle **Väli**.
  - b. Määritä tarvittaessa siirtymät. Linjaa voi tasata:
    - Vaakasiirtymä vasemmalle tai oikealle linjasta
    - Korkeussiirtymä käytetään viivan ylä- tai alapuolella

Näitä siirtymiä käytetään teoreettisten sijaintien säätämiseen.

- c. Määritä merkinnän alkupiste käyttämällä yhtä seuraavasta tavoista:
  - Suuntaa kojeen laser kohti pistettä, josta haluat aloittaa merkinnän ja valitse Aloita merkintä laserin sijainnista -valintaruutu. Ohjelmisto laskee etäisyyden suunnitelman alkupisteestä ja lisää etäisyyden automaattisesti Paalun siirtymän kenttään.
  - Syötä etäisyys suunnitelman alkupisteestä Aseman siirtymän kenttään.
- d. Jatka linjaa syöttämällä lisäyksen etäisyyden **Jatka loppupisteen yli** -kenttään. Lyhennä linjaa syöttämällä negatiivinen arvo samaan kenttään.
- e. Näpäytä Seur.
- 3. Syötä arvot kohtaan **Pistetiedot**, **Sijaintitoleranssi** ja **Asetukset** tai hyväksy oletusarvot. Katso Automaattisen merkinnän asetukset, page 19. Sijaintitoleranssiarvot viittaavat toleranssiin

haettaessa seuraavaa sijaintia kaivoksen pinnalta. Sijaintitoleranssi ei tässä yhteydessä tarkoita mitatun pisteen tarkkuutta. Näpäytä **Seur**.

4. Näpäytä Seur.

**VINKKI –** Jos koje ei voi osoittaa oikeaan pisteeseen, **Aloitusviive** -aikana voit manuaalisesti suunnata kojeen oikeaan suuntaan.

Koje kääntyy suunnittelupisteeseen, mittaa sijainnin ja tarkistaa sijainnin määritetyn toleranssin suhteen. Jos havainto on toleranssien ulkopuolella, koje kääntyy uuteen sijaintiin ja toistaa mittausta, kunnes toleranssin rajoissa oleva sijainti löytyy tai toistojen enimmäismäärä on saavutettu.

Ohjelmisto käyttää hyväkseen edellistä sijaintia vähentääkseen iterointien määrää, joita tarvitaan määrittämään seuraava sijainti. Kuitenkin, jos sijaintia ei voida määrittää toleranssin sisältä, ohjelmisto käyttää edellistä teoreettista sijauntia vähentääkseen iterointien määrää.

- Kon sovellus löytää toleranssin sisällä olevan sijainnin, **Merkitse piste** -toiminnon äänimerkki kuuluu ja:
  - Jos kojeessa on ohjausvalo, laserosoitin *ja* ohjausvalo*välkkyvät* Merkinnän viiveen kentässä määritetyn keston ajan.
  - Jos koje on Trimble SX12 Scanning -takymetrillä, koje siirtyy STD-tilaan ja laserosoitin *lopettaa välkkymisen* ja siirtyy EDM-sijaintiin. Laserosoitin *on päällä* sillä aikaa, kun prismavalaistuksen valo välkkyy Merkinnän viiveen kentässä määritetyn keston ajan. Kun tallennat pisteen, koje palaa automaattisesti TRK-tilaan ja laserosoitin alkaa taas välkkyä.

**Merkintäviive** -ajan päättyessä koje merkitsee seuraavan pisteen automaattisesti. Keskeytä automaattinen merkintä väliaikaisesti näpäyttämällä **Keskeytä**. Ohita piste ja siirry edelliseen tai seuraavaan pisteeseen **Edell** – ja **Seur** -painikkeilla.

- Kun ohjelmisto iteroi löytääkseen pisteen, joka on prisman toleranssin sisällä, napauta Keskeytä pysäyttääksesi iteraatioprosessin väliaikaisesti. Ohjelmisto siirtää kojeen seurantatilaan ja näyttää merkinnän deltat, jotka osoittavat suunnan, johon kojeen EDM:n on mentävä saavuttaakseen prisman. Punaisella näkyvä arvo osoittaa, että deltat ovat toleranssin ulkopuolella. Käytä maastotietokoneen nuolinäppäimiä tai videonäytön nuolinäppäimiä siirtääksesi kojeen EDM:ää lähemmäksi prismaa. Kun delta-arvot näkyvät mustana, tallenna tietue napauttamalla Tallenna, käynnistä automaattinen merkintäsarja uudelleen ja siirry seuraavaan merkintävaiheeseen.
- Jos pistettä ei löydy toleranssin sisältä, piste ohitetaan.
- 5. Kun linjan loppu on saavutettu, **Tulokset** -näyttö näyttää merkittyjen ja ohitettujen pisteiden määrän.

Jos jotkin pisteet ohitettiin, napauta **Kokeile uudestaan** -valonäppäintä, jolloin ohjelmisto yrittää merkitä ohitetut pisteet uudelleen. Napauta **Toleranssin** valonäppäintä muuttaaksesi tarvittaessa toleranssiasetuksia.

## Kaltevuuslinjan automaattinen merkintä

Merkitse kaltevuuslinjapisteet automaattisesti kaivoksen pintaa pitkin suunnitelmatiedoston avulla tai mittaamalla pisteitä tietyin väliajoin kaivoksen seinämiä pitkin. Voit tallentaa paikannetut kaltevuuslinjapisteet myöhempää käyttöä varten laserlinjapisteiden sijainteina.

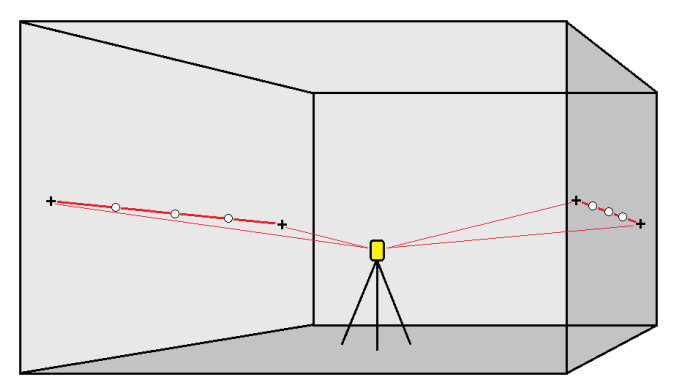

- 1. Luo kaltevuuslinja seuraavasti:
  - Valitse linja kartalta ja näpäytä Automaattinen merkintä / Kaltevuuslinja.
  - Näpäytä ≡ ja valitse Automaattinen merkintä / Kaltevuuslinja ja valitse alku- ja loppupisteet.

Valitse pisteitä valitessasi pisteet kartalta tai näpäytä ► avataksesi listan muista valintamenetelmistä.

Käännä linjan kulkusuuntaa näpäyttämällä Vaihda.

- 2. Sitten:
  - a. Valitse linjan merkinnälle Väli.
  - b. Määritä tarvittaessa siirtymät. Linjaa voi tasata:
    - Vaakasiirtymä vasemmalle tai oikealle linjasta
    - Korkeussiirtymä käytetään viivan ylä- tai alapuolella

Näitä siirtymiä käytetään teoreettisten sijaintien säätämiseen.

- c. Määritä merkinnän alkupiste käyttämällä yhtä seuraavasta tavoista:
  - Suuntaa kojeen laser kohti pistettä, josta haluat aloittaa merkinnän ja valitse Aloita merkintä laserin sijainnista -valintaruutu. Ohjelmisto laskee etäisyyden suunnitelman alkupisteestä ja lisää etäisyyden automaattisesti Paalun siirtymän kenttään.
  - Syötä etäisyys suunnitelman alkupisteestä Aseman siirtymän kenttään.
- d. Jatka linjaa syöttämällä lisäyksen etäisyyden **Jatka loppupisteen yli** -kenttään. Lyhennä linjaa syöttämällä negatiivinen arvo samaan kenttään.
- e. Näpäytä **Seur**.

3. Syötä arvot kohtaan **Pistetiedot**, **Sijaintitoleranssi** ja **Asetukset** tai hyväksy oletusarvot. Katso Automaattisen merkinnän asetukset, page 19. Sijaintitoleranssiarvot viittaavat toleranssiin haettaessa seuraavaa sijaintia kaivoksen pinnalta. Sijaintitoleranssi ei tässä yhteydessä tarkoita mitatun pisteen tarkkuutta. Näpäytä **Seur**.

#### 4. Näpäytä Seur.

**VINKKI –** Jos koje ei voi osoittaa oikeaan pisteeseen, **Aloitusviive** -aikana voit manuaalisesti suunnata kojeen oikeaan suuntaan.

Koje kääntyy suunnittelupisteeseen, mittaa sijainnin ja tarkistaa sijainnin määritetyn toleranssin suhteen. Jos havainto on toleranssien ulkopuolella, koje kääntyy uuteen sijaintiin ja toistaa mittausta, kunnes toleranssin rajoissa oleva sijainti löytyy tai toistojen enimmäismäärä on saavutettu.

Ohjelmisto käyttää hyväkseen edellistä sijaintia vähentääkseen iterointien määrää, joita tarvitaan määrittämään seuraava sijainti. Kuitenkin, jos sijaintia ei voida määrittää toleranssin sisältä, ohjelmisto käyttää edellistä teoreettista sijauntia vähentääkseen iterointien määrää.

- Kon sovellus löytää toleranssin sisällä olevan sijainnin, **Merkitse piste** -toiminnon äänimerkki kuuluu ja:
  - Jos kojeessa on ohjausvalo, laserosoitin *ja* ohjausvalo*välkkyvät* Merkinnän viiveen kentässä määritetyn keston ajan.
  - Jos koje on Trimble SX12 Scanning -takymetrillä, koje siirtyy STD-tilaan ja laserosoitin *lopettaa välkkymisen* ja siirtyy EDM-sijaintiin. Laserosoitin *on päällä* sillä aikaa, kun prismavalaistuksen valo välkkyy Merkinnän viiveen kentässä määritetyn keston ajan. Kun tallennat pisteen, koje palaa automaattisesti TRK-tilaan ja laserosoitin alkaa taas välkkyä.

**Merkintäviive** -ajan päättyessä koje merkitsee seuraavan pisteen automaattisesti. Keskeytä automaattinen merkintä väliaikaisesti näpäyttämällä **Keskeytä**. Ohita piste ja siirry edelliseen tai seuraavaan pisteeseen **Edell** – ja **Seur** -painikkeilla.

- Kun ohjelmisto iteroi löytääkseen pisteen, joka on prisman toleranssin sisällä, napauta Keskeytä pysäyttääksesi iteraatioprosessin väliaikaisesti. Ohjelmisto siirtää kojeen seurantatilaan ja näyttää merkinnän deltat, jotka osoittavat suunnan, johon kojeen EDM:n on mentävä saavuttaakseen prisman. Punaisella näkyvä arvo osoittaa, että deltat ovat toleranssin ulkopuolella. Käytä maastotietokoneen nuolinäppäimiä tai videonäytön nuolinäppäimiä siirtääksesi kojeen EDM:ää lähemmäksi prismaa. Kun delta-arvot näkyvät mustana, tallenna tietue napauttamalla Tallenna, käynnistä automaattinen merkintäsarja uudelleen ja siirry seuraavaan merkintävaiheeseen.
- Jos pistettä ei löydy toleranssin sisältä, piste ohitetaan.
- 5. Kun linjan loppu on saavutettu, **Tulokset** -näyttö näyttää merkittyjen ja ohitettujen pisteiden määrän.

Jos jotkin pisteet ohitettiin, napauta **Kokeile uudestaan** -valonäppäintä, jolloin ohjelmisto yrittää merkitä ohitetut pisteet uudelleen. Napauta **Toleranssin** valonäppäintä muuttaaksesi tarvittaessa toleranssiasetuksia.

## Laserlinjojen automaattinen merkintä

Merkitse laserviivapisteet automaattisesti kaivoksen pintaa pitkin suunnitelmatiedoston avulla tai laskemalla uudet laserlinjojen sijainnit kaltevuusviivaa pitkin.

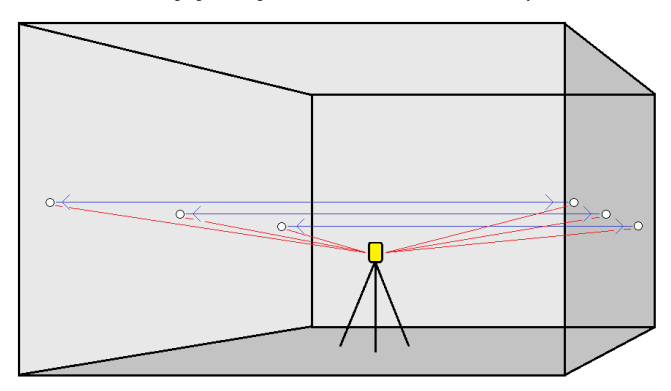

- 1. Luo laserlinjat seuraavasti:
  - Valitse linja(t) kartalta ja näpäytä Automaattinen merkintä / Laserlinjat.

Kun valitset laserlinjoja kartasta piirtämällä laatikon niiden ympärille, laserlinjan määritelmät listataan nyt samassa järjestyksessä, jossa ne määritellään tiedostossa. Kun valitset ne napauttamalla niitä yksitellen kartalla, laserlinjan määritelmät näkyvät edelleen siinä järjestyksessä, jossa valitsit ne kartalla.

- Näpäytä  $\equiv$  ja valita **Automaattinen merkintä** / **Laserlinjat** ja valitse pisteet:
  - a. Valitse **Valintamenetelmä** -asetukseksi joko **Etuliite** tai **Jälkiliite** siten, että se vastaa työssäsi käytettyä pisteiden nimeämistapaa.
  - b. Syötä Vasempien pisteiden etu-/jälkiliite ja Oikeiden pisteiden etu-/jälkiliite. Näpäytä Seur.

Kaikki toisiaan työssä vastaavat pisteparit, joilla on kelvollinen etu- tai jälkiliite, näkyvät luettelossa.

Vastaavat pisteparit on määritettävä käyttämällä niiden pistenimiä. Pisteellä on oltava etu- tai jälkiliite, joka ilmaisee pisteen olevan linjan vasemmalla tai oikealla puolella. Pisteen nimen loppuosan on oltava identtinen toisiaan vastaavan pisteparin hakemiseksi. Jos esimerkiksi vasemman pisteen etuliite on "L" ja oikean pisteen etuliite on "R", seuraavat pisteet tunnistetaan pistepareiksi: L1–R1, L15–R15, L101–R101 jne.

- c. Vaadittaessa valitse ja poista kaikki pisteet, joita ei tarvitse merkitä.
- d. Näpäytä Seur.

Käännä linjan kulkusuuntaa näpäyttämällä Vaihda.

- 2. Syötä arvot **Pisteen tiedot-** ja **Asetukset**-kenttiin tai hyväksy oletusarvot. Näpäytä **Seur**.
- 3. Näpäytä Seur.

Kaivokset -ohjelmisto merkitsee kaikki pisteet vasemmalla alkaen ensimmäisestä linjasta ja päättyen viimeiseen. Sitten se merkitsee kaikki pisteet oikealla alkaen viimeisestä linjasta ja päättyen ensimmäiseen.

**VINKKI** – Jos koje ei voi osoittaa oikeaan pisteeseen, **Aloitusviive** -aikana voit manuaalisesti suunnata kojeen oikeaan suuntaan.

Koje kääntyy suunnittelupisteeseen, mittaa sijainnin ja tarkistaa sijainnin määritetyn toleranssin suhteen. Jos havainto on toleranssien ulkopuolella, koje kääntyy uuteen sijaintiin ja toistaa mittausta, kunnes toleranssin rajoissa oleva sijainti löytyy tai toistojen enimmäismäärä on saavutettu.

Ohjelmisto käyttää hyväkseen edellistä sijaintia vähentääkseen iterointien määrää, joita tarvitaan määrittämään seuraava sijainti. Kuitenkin, jos sijaintia ei voida määrittää toleranssin sisältä, ohjelmisto käyttää edellistä teoreettista sijauntia vähentääkseen iterointien määrää.

- Kon sovellus löytää toleranssin sisällä olevan sijainnin, **Merkitse piste** -toiminnon äänimerkki kuuluu ja:
  - Jos kojeessa on ohjausvalo, laserosoitin *ja* ohjausvalo*välkkyvät* Merkinnän viiveen kentässä määritetyn keston ajan.
  - Jos koje on Trimble SX12 Scanning -takymetrillä, koje siirtyy STD-tilaan ja laserosoitin *lopettaa välkkymisen* ja siirtyy EDM-sijaintiin. Laserosoitin *on päällä* sillä aikaa, kun prismavalaistuksen valo välkkyy Merkinnän viiveen kentässä määritetyn keston ajan. Kun tallennat pisteen, koje palaa automaattisesti TRK-tilaan ja laserosoitin alkaa taas välkkyä.

- Kun ohjelmisto iteroi löytääkseen pisteen, joka on prisman toleranssin sisällä, napauta Keskeytä pysäyttääksesi iteraatioprosessin väliaikaisesti. Ohjelmisto siirtää kojeen seurantatilaan ja näyttää merkinnän deltat, jotka osoittavat suunnan, johon kojeen EDM:n on mentävä saavuttaakseen prisman. Punaisella näkyvä arvo osoittaa, että deltat ovat toleranssin ulkopuolella. Käytä maastotietokoneen nuolinäppäimiä tai videonäytön nuolinäppäimiä siirtääksesi kojeen EDM:ää lähemmäksi prismaa. Kun delta-arvot näkyvät mustana, tallenna tietue napauttamalla Tallenna, käynnistä automaattinen merkintäsarja uudelleen ja siirry seuraavaan merkintävaiheeseen.
- Jos pistettä ei löydy toleranssin sisältä, piste ohitetaan.
- 4. Kun tehtävä on päättynyt, **Tulokset** -näyttö näyttää merkittyjen ja ohitettujen pisteiden määrän.

## Laserlinjojen automaattinen merkintä keskilinjasta

Merkitse automaattisesti laserviivat, jotka on tasattu keskiviivasta. Laserviivat määritellään säännöllisin väliajoin suorassa kulmassa keskiviivaan nähden.

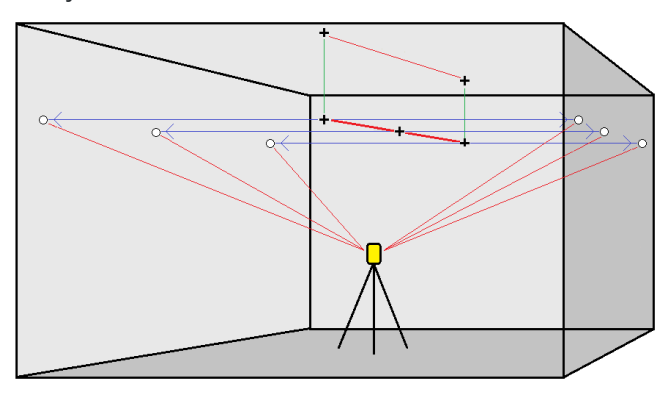

- 1. Luo keskilinja seuraavasti:
  - Valitse linja(t) kartalta ja näpäytä Automaattinen merkintä / Keskilinjasta tasatut laserlinjat.
  - Näpäytä ≡ ja valitse Automaattinen merkintä / Keskilinjasta tasatut laserlinjat ja valitse alku- ja loppupisteet.

Valitse pisteitä valitessasi pisteet kartalta tai näpäytä ► avataksesi listan muista valintamenetelmistä.

Käännä linjan kulkusuuntaa näpäyttämällä Vaihda.

- 2. Sitten:
  - a. Valitse linjan merkinnälle Väli.
  - b. Määritä tarvittaessa siirtymät. Keskilinjaa voi tasata:
    - Korkeussiirtymä käytetään keskiviivan ylä- tai alapuolella
    - Paalun siirtymä taaksepäin tai eteenpäin keskilinjaa pitkin

Näitä siirtymiä käytetään teoreettisten sijaintien laskentaan.

- c. Jatka keskilinjaa syöttämällä lisäyksen etäisyyden **Jatka loppupisteen yli** -kenttään. Lyhennä keskilinjaa syöttämällä negatiivinen arvo samaan kenttään.
- d. Näpäytä **Seur**.
- 3. Selaa määriteltyjä laserlinjoja. Valitse ja poista kaikki linjat, joita ei tarvitse merkitä. Näpäytä **Seur**.
- 4. Syötä arvot **Pisteen tiedot-** ja **Asetukset**-kenttiin tai hyväksy oletusarvot. Näpäytä **Seur**.
- 5. Ohjelmisto kehottaa sinua tähtäämään ja mittaamaan kohteen kaivoksen oikealla puolella helpottaakseen laserlinjojen automaattista merkintää. Toista toiminto kaivoksen vasemmalla puolella, kun saat siihen kehotuksen.
- 6. Näpäytä **Seur**.

Kaivokset -ohjelmisto merkitsee kaikki pisteet vasemmalla alkaen ensimmäisestä linjasta ja päättyen viimeiseen. Sitten se merkitsee kaikki pisteet oikealla alkaen viimeisestä linjasta ja päättyen ensimmäiseen..

**VINKKI –** Jos koje ei voi osoittaa oikeaan pisteeseen, **Aloitusviive** -aikana voit manuaalisesti suunnata kojeen oikeaan suuntaan.

Ohjelmisto käyttää hyväkseen edellistä sijaintia vähentääkseen iterointien määrää, joita tarvitaan määrittämään seuraava sijainti. Kuitenkin, jos sijaintia ei voida määrittää toleranssin sisältä, ohjelmisto käyttää edellistä teoreettista sijauntia vähentääkseen iterointien määrää.

- Kon sovellus löytää toleranssin sisällä olevan sijainnin, Merkitse piste -toiminnon äänimerkki kuuluu ja:
  - Jos kojeessa on ohjausvalo, laserosoitin *ja* ohjausvalo*välkkyvät* Merkinnän viiveen kentässä määritetyn keston ajan.
  - Jos koje on Trimble SX12 Scanning -takymetrillä, koje siirtyy STD-tilaan ja laserosoitin *lopettaa välkkymisen* ja siirtyy EDM-sijaintiin. Laserosoitin *on päällä* sillä aikaa, kun prismavalaistuksen valo välkkyy Merkinnän viiveen kentässä määritetyn keston ajan. Kun tallennat pisteen, koje palaa automaattisesti TRK-tilaan ja laserosoitin alkaa taas välkkyä.

- Kun ohjelmisto iteroi löytääkseen pisteen, joka on prisman toleranssin sisällä, napauta Keskeytä pysäyttääksesi iteraatioprosessin väliaikaisesti. Ohjelmisto siirtää kojeen seurantatilaan ja näyttää merkinnän deltat, jotka osoittavat suunnan, johon kojeen EDM:n on mentävä saavuttaakseen prisman. Punaisella näkyvä arvo osoittaa, että deltat ovat toleranssin ulkopuolella. Käytä maastotietokoneen nuolinäppäimiä tai videonäytön nuolinäppäimiä siirtääksesi kojeen EDM:ää lähemmäksi prismaa. Kun delta-arvot näkyvät mustana, tallenna tietue napauttamalla Tallenna, käynnistä automaattinen merkintäsarja uudelleen ja siirry seuraavaan merkintävaiheeseen.
- Jos pistettä ei löydy toleranssin sisältä, piste ohitetaan.
- 7. Kun tehtävä on päättynyt, **Tulokset** -näyttö näyttää merkittyjen ja ohitettujen pisteiden määrän.

## Projektilinjan merkintä

Merkitse automaattisesti projisoidut viivapisteet laserviivan siirtymästä luodaksesi uuden referenssilinjan laserlinjan ja kaivoksen pinnan välille.

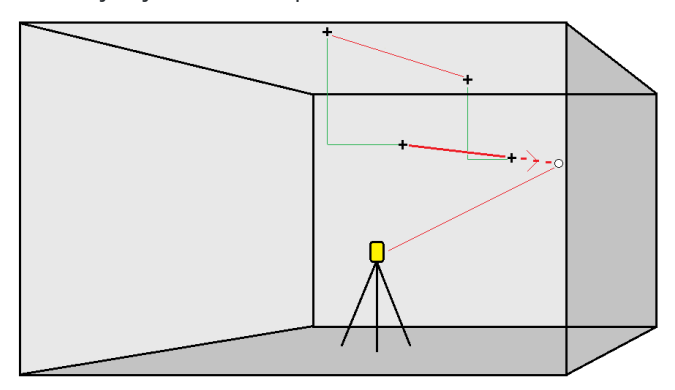

- 1. Luo linja seuraavasti:
  - Valitse linja kartalta ja näpäytä Automaattinen merkintä / Projektilinja.
  - Näpäytä ≡ ja valitse Automaattinen merkintä / Projektilinja ja valitse alku- ja loppupisteet.

Valitse pisteitä valitessasi pisteet kartalta tai näpäytä ► avataksesi listan muista valintamenetelmistä.

Käännä linjan kulkusuuntaa näpäyttämällä Vaihda.

- 2. Määritä tarvittaessa siirtymät. Projisoitua linjaa voi tasata:
  - Vaakasiirtymä vasemmalle tai oikealle linjasta
  - Korkeussiirtymä ylös tai alas linjasta
- 3. Näpäytä **Seur**.
- 4. Syötä arvot kohtaan **Pistetiedot**, **Sijaintitoleranssi** ja **Asetukset** tai hyväksy oletusarvot. Katso Automaattisen merkinnän asetukset, page 19. Sijaintitoleranssiarvot viittaavat toleranssiin haettaessa seuraavaa sijaintia kaivoksen pinnalta. Sijaintitoleranssi ei tässä yhteydessä tarkoita mitatun pisteen tarkkuutta. Näpäytä **Seur**.
- 5. Näpäytä Seur.

**VINKKI –** Jos koje ei voi osoittaa oikeaan pisteeseen, **Aloitusviive** -aikana voit manuaalisesti suunnata kojeen oikeaan suuntaan.

Koje kääntyy suunnittelupisteeseen, mittaa sijainnin ja tarkistaa sijainnin määritetyn toleranssin suhteen. Jos havainto on toleranssien ulkopuolella, koje kääntyy uuteen sijaintiin ja toistaa mittausta, kunnes toleranssin rajoissa oleva sijainti löytyy tai toistojen enimmäismäärä on saavutettu.

Ohjelmisto käyttää hyväkseen edellistä sijaintia vähentääkseen iterointien määrää, joita tarvitaan määrittämään seuraava sijainti. Kuitenkin, jos sijaintia ei voida määrittää toleranssin sisältä, ohjelmisto käyttää edellistä teoreettista sijauntia vähentääkseen iterointien määrää.

- Kon sovellus löytää toleranssin sisällä olevan sijainnin, Merkitse piste -toiminnon äänimerkki kuuluu ja:
  - Jos kojeessa on ohjausvalo, laserosoitin *ja* ohjausvalovälkkyvät Merkinnän viiveen kentässä määritetyn keston ajan.
  - Jos koje on Trimble SX12 Scanning -takymetrillä, koje siirtyy STD-tilaan ja laserosoitin *lopettaa välkkymisen* ja siirtyy EDM-sijaintiin. Laserosoitin *on päällä* sillä aikaa, kun prismavalaistuksen valo välkkyy Merkinnän viiveen kentässä määritetyn keston ajan. Kun tallennat pisteen, koje palaa automaattisesti TRK-tilaan ja laserosoitin alkaa taas välkkyä.

- Kun ohjelmisto iteroi löytääkseen pisteen, joka on prisman toleranssin sisällä, napauta Keskeytä pysäyttääksesi iteraatioprosessin väliaikaisesti. Ohjelmisto siirtää kojeen seurantatilaan ja näyttää merkinnän deltat, jotka osoittavat suunnan, johon kojeen EDM:n on mentävä saavuttaakseen prisman. Punaisella näkyvä arvo osoittaa, että deltat ovat toleranssin ulkopuolella. Käytä maastotietokoneen nuolinäppäimiä tai videonäytön nuolinäppäimiä siirtääksesi kojeen EDM:ää lähemmäksi prismaa. Kun delta-arvot näkyvät mustana, tallenna tietue napauttamalla Tallenna, käynnistä automaattinen merkintäsarja uudelleen ja siirry seuraavaan merkintävaiheeseen.
- Jos pistettä ei löydy toleranssin sisältä, piste ohitetaan.
- 6. Kun tehtävä on päättynyt, **Tulokset** -näyttö näyttää merkittyjen ja ohitettujen pisteiden määrän.

## Panostusreikien automaattinen merkintä

Merkitse kaivoksen panostusreikäpisteet automaattisesti suunnitelmatiedoston avulla tai valitsemalla ne kartalta tai valikosta.

Panostusreikäpiste on kaivoksen pinnan ja kahden pisteen – porausreiän alkupisteen ja porausreiän loppupisteen – määrittelemän linjan leikkauspiste.

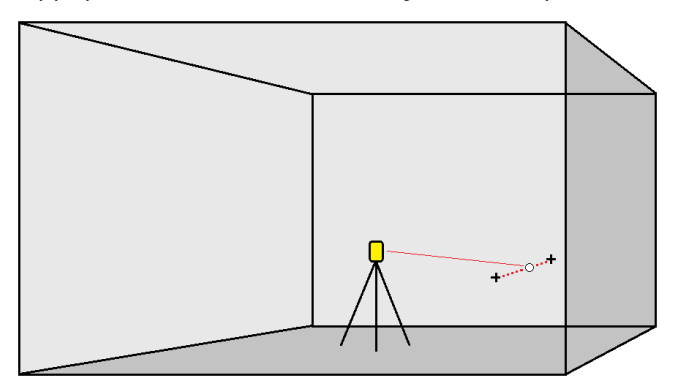

- 1. Panostusreikien valitseminen:
  - Valitse kartalta räjäytysreiät määrittävät linjat ja näpäytä Automaattinen merkintä / Räjäytysreiät.

Kun valitset panostusreikiä

- piirtämällä laatikon niiden ympärille kartalla, panostusreikien määritelmät listataan nyt samassa järjestyksessä, jossa ne määritellään tiedostossa.
- napauttamalla niitä yksitellen kartalla, panostusreikien määritelmät näkyvät siinä järjestyksessä, jossa valitsit ne kartalla.
- Näpäytä  $\equiv$  ja valitse **Automaattinen merkintä** / **Räjäytysreiät** ja valitse pisteet:
  - a. Valitse **Valintamenetelmä** -asetukseksi joko **Etuliite** tai **Jälkiliite** siten, että se vastaa työssäsi käytettyä pisteiden nimeämistapaa.
  - b. Syötä **Kauluspisteiden etu-/jälkiliite** ja **Alareunapisteiden etu-/jälkiliite**. Näpäytä **Seur**.

Kaikki toisiaan työssä vastaavat pisteparit, joilla on kelvollinen etu- tai jälkiliite, näkyvät luettelossa.

Vastaavat pisteparit on määritettävä käyttämällä niiden pistenimiä. Pisteellä on oltava etu- tai jälkiliite, joka ilmaisee pisteen olevan panostusreiän kaulus tai alareunan taso. Pisteen nimen loppuosan on oltava identtinen toisiaan vastaavan pisteparin hakemiseksi. Jos esimerkiksi kauluspisteen etuliite on "C" ja alareunapisteen etuliite on "T", seuraavat pisteet tunnistetaan pistepareiksi: 1C–1T, 15C–15T, A1C–A1T jne.

- 2. Tarkista valitut panostusreikäpisteet:
  - Vaadittaessa valitse ja poista kaikki pisteet, joita ei tarvitse merkitä. Valitse useampi kuin yksi piste kerrallaan painamalla **Ctrl**-näppäintä ja napauta sitten **Poista**.

Jos haluat poistaa useita pisteitä kerralla, voit myös valita pisteen luettelosta ja napauttaa sitten **Poista** 1 -valonäppäintä poistaaksesi kaikki valitun pisteen alla olevat luettelon pisteet tai napauttamalla **Poista** 1 -valonäppäintä poistaaksesi kaikki pisteet luettelosta valitun pisteen yläpuolella.

- Voit lajitella pisteet aakkosjärjestykseen napauttamalla Porausreiän alkupiste -sarakkeen otsikkoa.
- Voit muuttaa pisteiden järjestystä manuaalisesti napauttamalla niitä luettelossa ja vetämällä niitä ylös tai alas.
- Jos haluat kääntää viivan suunnan, valitse se luettelosta ja napauta sitten **Vaihda**.

Muutokset, jotka teet valittuihin pisteisiin, pistejärjestyksen tai luettelosta valitun viivan suuntaan, näkyvät kartalla.

- 3. Näpäytä Seur.
- 4. Syötä arvot **Pisteen tiedot-** ja **Asetukset**-kenttiin tai hyväksy oletusarvot. Näpäytä **Seur**.
- 5. Näpäytä Seur.

**VINKKI** – Jos koje ei voi osoittaa oikeaan pisteeseen, **Aloitusviive** -aikana voit manuaalisesti suunnata kojeen oikeaan suuntaan.

Koje kääntyy suunnittelupisteeseen, mittaa sijainnin ja tarkistaa sijainnin määritetyn toleranssin suhteen. Jos havainto on toleranssien ulkopuolella, koje kääntyy uuteen sijaintiin ja toistaa mittausta, kunnes toleranssin rajoissa oleva sijainti löytyy tai toistojen enimmäismäärä on saavutettu.

Ohjelmisto käyttää hyväkseen edellistä sijaintia vähentääkseen iterointien määrää, joita tarvitaan määrittämään seuraava sijainti. Kuitenkin, jos sijaintia ei voida määrittää toleranssin sisältä, ohjelmisto käyttää edellistä teoreettista sijauntia vähentääkseen iterointien määrää.

- Kon sovellus löytää toleranssin sisällä olevan sijainnin, **Merkitse piste** -toiminnon äänimerkki kuuluu ja:
  - Jos kojeessa on ohjausvalo, laserosoitin *ja* ohjausvalovälkkyvät Merkinnän viiveen kentässä määritetyn keston ajan.
  - Jos koje on Trimble SX12 Scanning -takymetrillä, koje siirtyy STD-tilaan ja laserosoitin *lopettaa välkkymisen* ja siirtyy EDM-sijaintiin. Laserosoitin *on päällä* sillä aikaa, kun prismavalaistuksen valo välkkyy Merkinnän viiveen kentässä määritetyn keston ajan. Kun tallennat pisteen, koje palaa automaattisesti TRK-tilaan ja laserosoitin alkaa taas välkkyä.

- Kun ohjelmisto iteroi löytääkseen pisteen, joka on prisman toleranssin sisällä, napauta Keskeytä pysäyttääksesi iteraatioprosessin väliaikaisesti. Ohjelmisto siirtää kojeen seurantatilaan ja näyttää merkinnän deltat, jotka osoittavat suunnan, johon kojeen EDM:n on mentävä saavuttaakseen prisman. Punaisella näkyvä arvo osoittaa, että deltat ovat toleranssin ulkopuolella. Käytä maastotietokoneen nuolinäppäimiä tai videonäytön nuolinäppäimiä siirtääksesi kojeen EDM:ää lähemmäksi prismaa. Kun delta-arvot näkyvät mustana, tallenna tietue napauttamalla Tallenna, käynnistä automaattinen merkintäsarja uudelleen ja siirry seuraavaan merkintävaiheeseen.
- Jos pistettä ei löydy toleranssin sisältä, piste ohitetaan.
- 6. Kun tehtävä on päättynyt, **Tulokset** -näyttö näyttää merkittyjen ja ohitettujen pisteiden määrän.

#### Taitepisteiden automaattinen merkintä

Merkitse taitepisteet automaattisesti suunnitelmatiedoston avulla tai laskemalla uudet taitepisteiden sijainnit kentällä.

Ohjelmisto projisoi taitepisteen kaivoksen takaosaan (kattoon), jotta voit merkitä sen ennen siirtymistä seuraavaan taitepisteeseen.

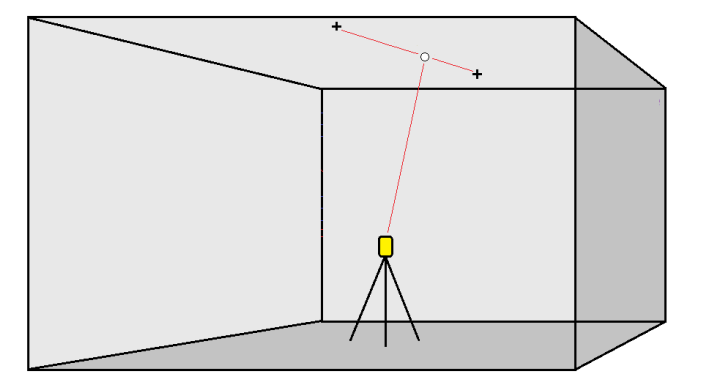

- 1. Määrittele nivelpisteet seuraavasti:
  - Valitse nivelpisteet kartalta ja näpäytä Automaattinen merkintä / Nivelpisteet.

**VINKKI** – Jos työ ei vielä sisällä nivelpisteitä, voit valita muita pisteitä kartalta ja määrittää nivelpisteet niiden avulla. Ks. Nivelpisteiden määrittäminen muista karttapisteistä, page 19.

- Näpäytä  $\equiv$  ja valitse **Automaattinen merkintä** / **Nivelpisteet** ja valitse pisteet:
  - a. Valitse **Valintamenetelmä** -asetukseksi joko **Etuliite** tai **Jälkiliite** siten, että se vastaa työssäsi käytettyä pisteiden nimeämistapaa.
  - b. Syötä Nivelpisteiden etuliite/suffiksi. Näpäytä Seur.

Kaikki työssä olevat pisteet, joilla on kelvollinen etu- tai jälkiliite, näkyvät luettelossa.

- c. Vaadittaessa valitse ja poista kaikki pisteet, joita ei tarvitse merkitä.
- d. Näpäytä **Seur**.

Käännä linjan kulkusuuntaa näpäyttämällä **Vaihda**.

- 2. Syötä arvot **Pisteen tiedot-** ja **Asetukset**-kenttiin tai hyväksy oletusarvot. Näpäytä **Seur**.
- 3. Tähtää kehotettaessa koje kaivoksen taustoihin (kattoon) ja näpäytä sitten **Mittaa**. Tämä varmistaa, että automaattisesti merkityt pisteet sijaitsevat taustoissa.

Koje kääntyy suunnittelupisteeseen, mittaa sijainnin ja tarkistaa sijainnin määritetyn toleranssin suhteen. Jos havainto on toleranssien ulkopuolella, koje kääntyy uuteen sijaintiin ja toistaa mittausta, kunnes toleranssin rajoissa oleva sijainti löytyy tai toistojen enimmäismäärä on saavutettu.

Ohjelmisto käyttää hyväkseen edellistä sijaintia vähentääkseen iterointien määrää, joita tarvitaan määrittämään seuraava sijainti. Kuitenkin, jos sijaintia ei voida määrittää toleranssin sisältä, ohjelmisto käyttää edellistä teoreettista sijauntia vähentääkseen iterointien määrää.

- Kon sovellus löytää toleranssin sisällä olevan sijainnin, **Merkitse piste** -toiminnon äänimerkki kuuluu ja:
  - Jos kojeessa on ohjausvalo, laserosoitin *ja* ohjausvalo*välkkyvät* Merkinnän viiveen kentässä määritetyn keston ajan.
  - Jos koje on Trimble SX12 Scanning -takymetrillä, koje siirtyy STD-tilaan ja laserosoitin *lopettaa välkkymisen* ja siirtyy EDM-sijaintiin. Laserosoitin *on päällä* sillä aikaa, kun prismavalaistuksen valo välkkyy Merkinnän viiveen kentässä määritetyn keston ajan. Kun tallennat pisteen, koje palaa automaattisesti TRK-tilaan ja laserosoitin alkaa taas välkkyä.

- Kun ohjelmisto iteroi löytääkseen pisteen, joka on prisman toleranssin sisällä, napauta Keskeytä pysäyttääksesi iteraatioprosessin väliaikaisesti. Ohjelmisto siirtää kojeen seurantatilaan ja näyttää merkinnän deltat, jotka osoittavat suunnan, johon kojeen EDM:n on mentävä saavuttaakseen prisman. Punaisella näkyvä arvo osoittaa, että deltat ovat toleranssin ulkopuolella. Käytä maastotietokoneen nuolinäppäimiä tai videonäytön nuolinäppäimiä siirtääksesi kojeen EDM:ää lähemmäksi prismaa. Kun delta-arvot näkyvät mustana, tallenna tietue napauttamalla Tallenna, käynnistä automaattinen merkintäsarja uudelleen ja siirry seuraavaan merkintävaiheeseen.
- Jos pistettä ei löydy toleranssin sisältä, piste ohitetaan.
- 4. Kun tehtävä on päättynyt, **Tulokset** -näyttö näyttää merkittyjen ja ohitettujen pisteiden määrän.

#### Nivelpisteiden määrittäminen muista karttapisteistä

Nivelpisteiden määrittäminen karttapisteistä on hyödyllistä silloin, jos ajo poikkeaa suunnitelmasta ja uusi keskilinja pitää määrittää, mikä vaatii laserlinjoilla varustetun keskilinjan risteyksen määrittämien nivelpisteiden uudelleenlaskentaa.

Määritä nivelpisteet karttapisteistä seuraavasti:

- 1. Valitse kaksi pistettä, jotka määrittävät keskilinjan ja laserlinjan ja valitse sen jälkeen **Laske risteys** vaihtoehto näpäytä ja pidä kiinni -valikosta laskeaksesi risteyksen pisteen säilyttäen vaihtoehdon korkeuden derivointiin keskilinjasta.
- 2. Sen jälkeen kun laskettu piste on tallennettu, valitse seuraava laserlinja kartalta ja toista prosessi.
- 3. Kun kaikki nivelpisteet on laskettu, voit valita ne valmiiksi automaattista merkintää varten.

#### Automaattisen merkinnän asetukset

Asetuksien kaavake ilmestyy, kun napautat Seuraava Automaattisen merkinnän kaavakkeessa.

#### **Pisteen tiedot**

Määrittele Alkupiste ja Pisteen koodi.

#### Sijainnin toleranssi

Määrittele keski- tai kaltevuuslinjan toleranssit.

**HUOM –** Sijaintitoleranssiarvot viittaavat kaivoksen pinnan hakutoimintoihin, eivät sijainnin tarkkuuteen.

Paalun toleranssiarvoja sovelletaan linjasta eteen- ja taaksepäin.

Siirtymän toleranssi määritetään linjan vasemmalle ja oikealle puolelle.

Kaltevuuden toleranssi määritetään linjasta ylös- ja alaspäin sekä kohtisuoraan linjaan nähden.

#### Asetukset

Asetukset-ryhmän kentät ohjaavat ohjelmiston toimintaa automaattisen merkitsemisen aikana.

#### EDM aikakatkaisu

Paranna suorituskykyä lyhentämällä **EDM-aikakatkaisun** kestoa. Jos kojeella on ongelmia mittauksen suorittamisessa esimerkiksi johtuen heijastavista tai tummista pinnoista, kasvata **EDM-aikakatkaisun arvoa**.

#### Merkkausviive

Merkintäviive on aika sekunteina, jonka laserosoitin vilkkuu, kun sijainti on löydetty.

Kon sovellus löytää toleranssin sisällä olevan sijainnin, **Merkitse piste** -toiminnon äänimerkki kuuluu ja:

- Jos kojeessa on ohjausvalo, laserosoitin **ja** ohjausvalo välkkyvät **Merkinnän viiveen** kentässä määritetyn keston ajan.
- Jos koje on Trimble SX12 Scanning -takymetrillä, laserosoitin **on päällä** sillä aikaa ja prismavalaistuksen valo välkkyy **Merkinnän viiveen** kentässä määritetyn keston ajan.

Jos pistettä ei löydy toleranssin sisältä, piste ohitetaan.

#### Aloitusviive

**Aloitusviive** antaa aikaa kävellä paikkaan, johon ensimmäinen piste merkitään. Jos **toistojen** määrä ylittyy tai EDM-mittaus aikakatkaistaan, piste ohitetaan.

#### Laserlinjan korkeuden määrittäminen mittaamalla

Valitse Määritä laserlinjan korkeus mittaamalla -valintaruutu, kun:

- Haluat kumota laserlinjan määrittämiseen käytettyjen pisteiden korkeuden.
- Laserlinjan määrittäneillä pisteillä ei ole korkeutta, tai korkeus on sattumanvaraisesti 0. Tästä voi olla kyse silloin, kun laserlinjat määritellään DXF-tiedoston linjoista.

Jos valitset **Määritä laserlinjan korkeus mittaamalla** -valintaruudun, saat kehotuksen mittauksen suorittamisesta ennen kuin automaattinen merkintäprosessi alkaa. Mitattua korkeutta käytetään sitten linjan korkeuden määrittämiseen.

#### Oikeudelliset tiedot

Trimble Inc.

#### www.trimble.com/en/legalspectrageospatial.com

#### **Copyright and trademarks**

© 2025, Trimble Inc. Kaikki oikeudet pidätetään.

Trimble, the Globe and Triangle logo, Autolock, CenterPoint, FOCUS, Geodimeter, GPS Pathfinder, GPS Total Station, OmniSTAR, ProPoint, RealWorks, Spectra, Terramodel, Tracklight, Trimble Connect, Trimble RTX, and xFill are trademarks of Trimble Inc. registered in the United States and in other countries.

Access, Catalyst, FastStatic, FineLock, GX, IonoGuard, ProPoint, RoadLink, TerraFlex, TIP, Trimble Inertial Platform, Trimble Geomatics Office, Trimble Link, Trimble Survey Controller, Trimble Total Control, TRIMMARK, VISION, VRS, VRS Now, VX, and Zephyr are trademarks of Trimble Inc.

Microsoft, Excel, Internet Explorer, and Windows are either registered trademarks or trademarks of Microsoft Corporation in the United States and/or other countries.

Google and Android are trademarks of Google LLC.

The Bluetooth word mark and logos are owned by the Bluetooth SIG, Inc. and any use of such marks by Trimble Inc. is under license.

Wi-Fi and Wi-Fi HaLow are either registered trademarks or trademarks of the Wi-Fi Alliance.

All other trademarks are the property of their respective owners.

This software is based in part on the work of the Independent JPEG Group, derived from the RSA Data Security, Inc, MD5 Message-Digest Algorithm.

This product includes software developed by the OpenSSL Project for use in the OpenSSL Toolkit (www.openssl.org/).

Trimble Access includes a number of open source libraries.

For more information, see Open source libraries used by Trimble Access.

The Trimble Coordinate System Database provided with the Trimble Access software uses data from a number of third parties. For more information, see Trimble Coordinate System Database Open Source Attribution.

The Trimble Maps service provided with the Trimble Access software uses data from a number of third parties. For more information, see Trimble Maps Copyrights.

For Trimble General Product Terms, go to www.trimble.com/en/legalspectrageospatial.com.